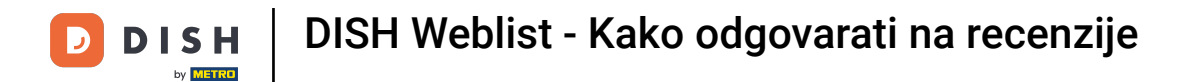

# Nakon što se prijavite na svoj DISH Weblisting račun. Kliknite na Recenzije.

| <b>D I S H</b> WEBLISTING |                                                                                                |                                                  |                                                            |                                                                                                    | Cafe Porto 🛛 🖉 🕐 |
|---------------------------|------------------------------------------------------------------------------------------------|--------------------------------------------------|------------------------------------------------------------|----------------------------------------------------------------------------------------------------|------------------|
|                           |                                                                                                | DOD UNIT                                         | REVIEWS POSTS                                              |                                                                                                    |                  |
|                           | Profile Completeness         75%         Description         Payment options         Offerings | Overall rating on Google<br>B.B.                 | Rating on other networks<br>Google<br>3.8/5<br>reviews     | Your business on Google         Image: Comparison of Comparison of Comp |                  |
|                           | UPDATE PROFILE                                                                                 | MANAGE REVIEWS                                   | HOW CAN HIMPROVE?                                          | Viewon Viewon<br>Google Search Google Maps<br>Stop managing listing                                                                                                    |                  |
|                           |                                                                                                | Contacts Terms of use<br>© Hospitality Digital 2 | Data privacy Cookie settings<br>1020 - All rights reserved |                                                                                                    |                  |

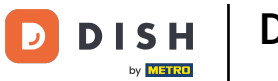

## Kliknite na polje kako biste provjerili status svojih recenzija.

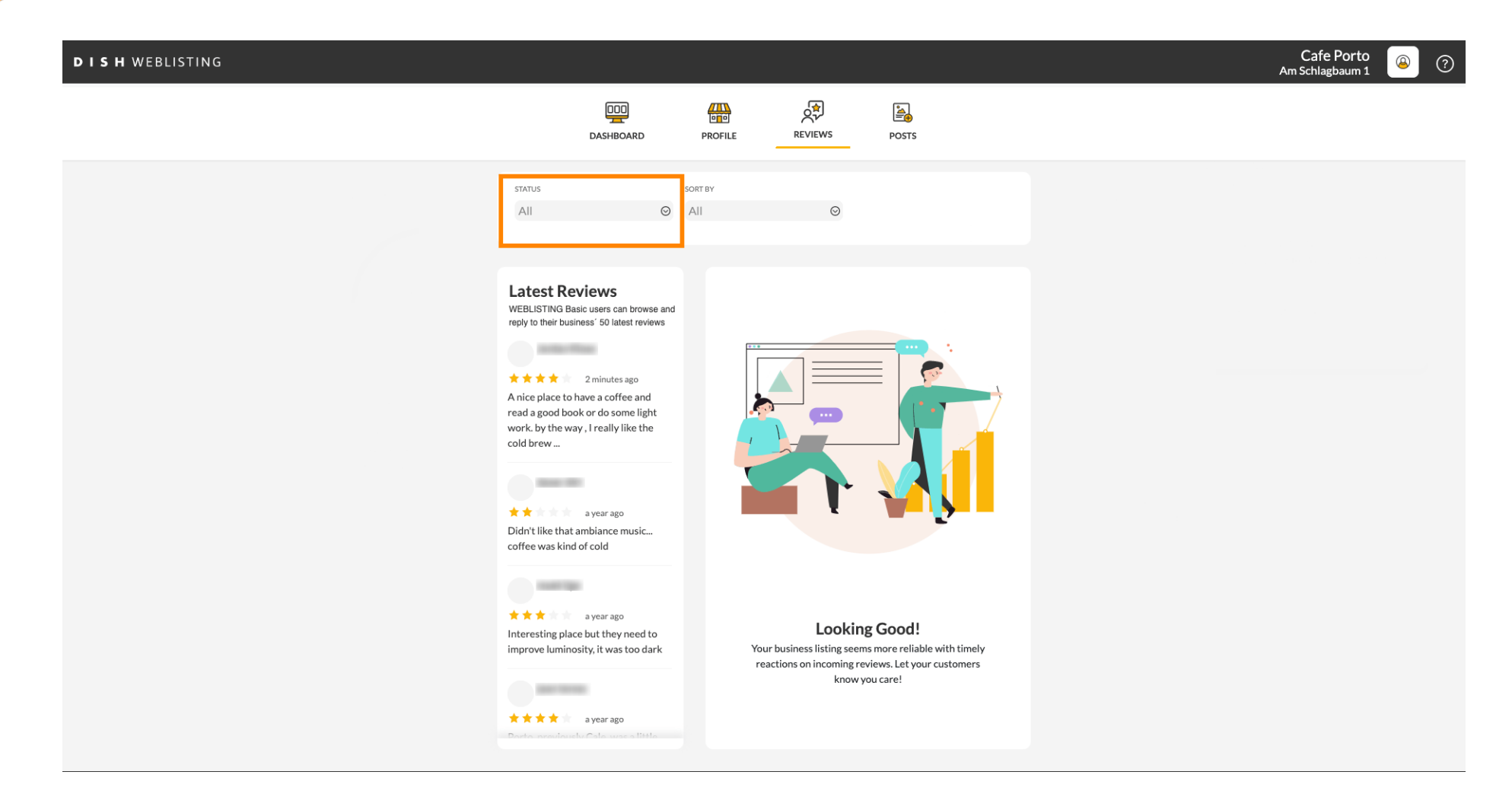

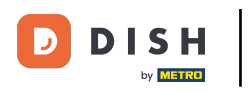

# Možete birati između svih, odgovorenih i neodgovorenih recenzija.

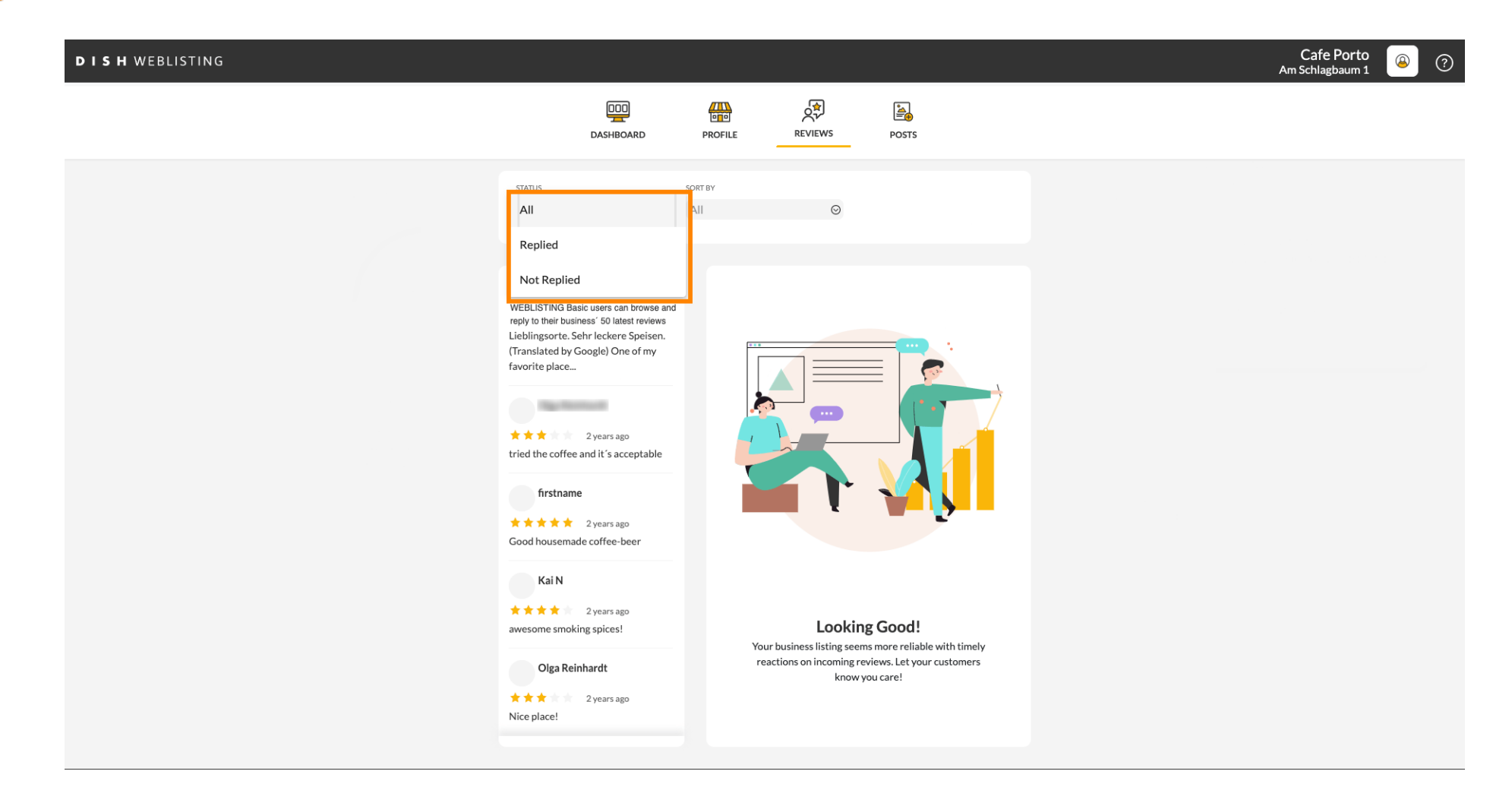

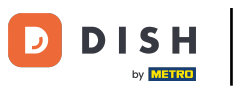

## Također je moguće sortirati svoje recenzije.

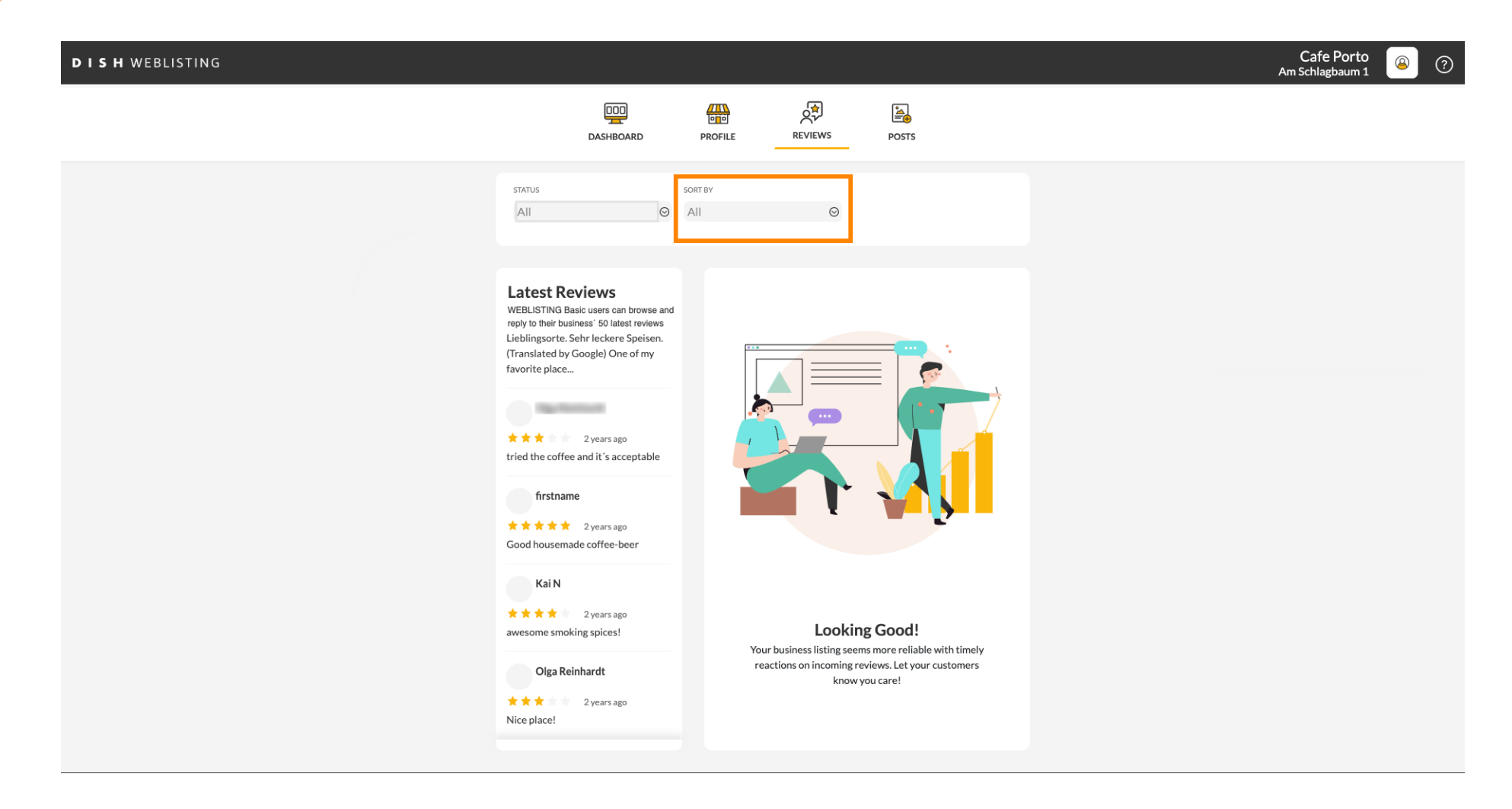

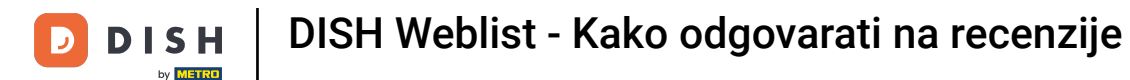

### Ovdje možete odabrati kako će recenzije biti poredane.

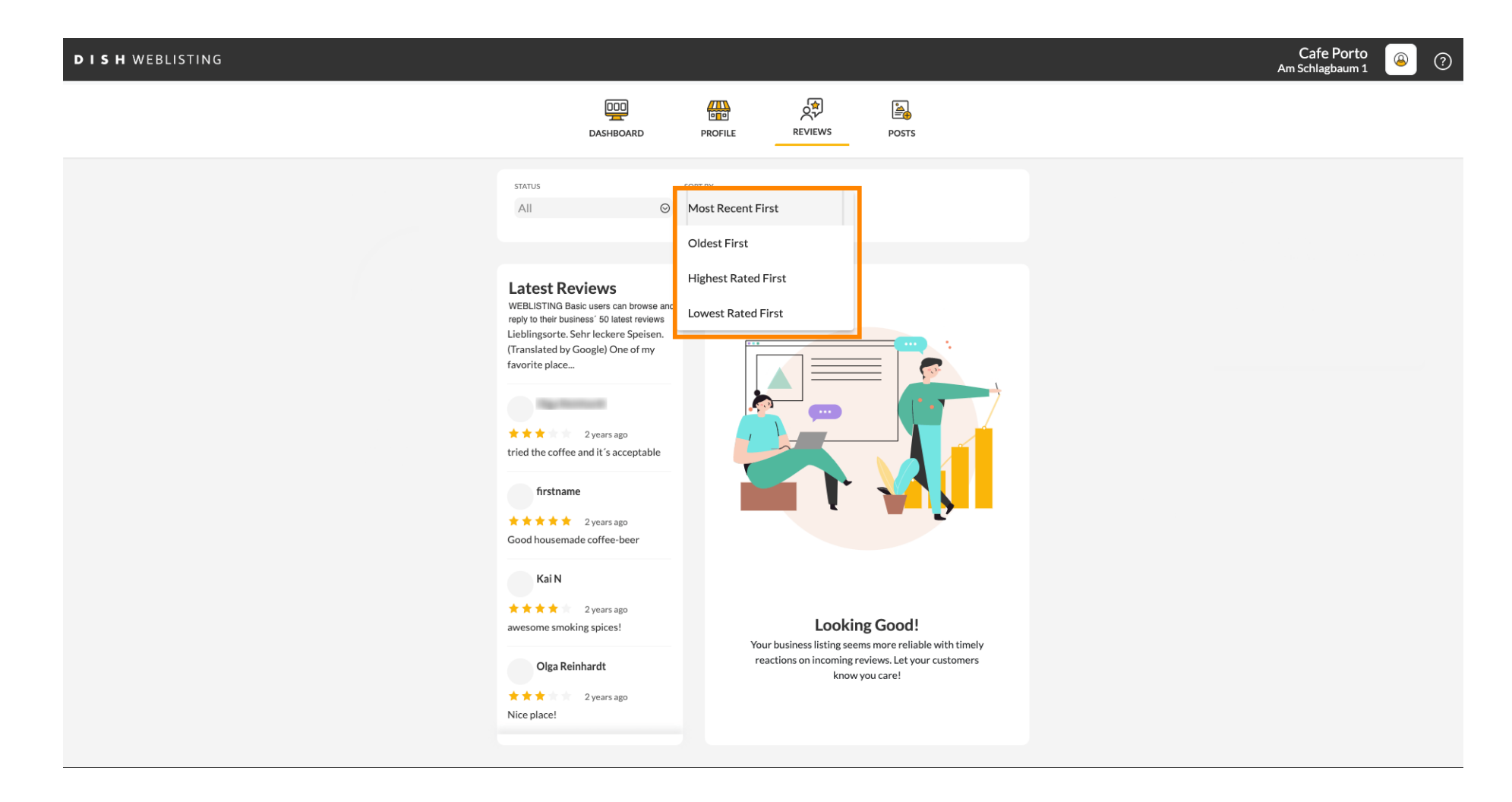

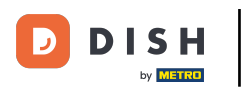

#### 1 Ovdje možete vidjeti sve svoje recenzije.

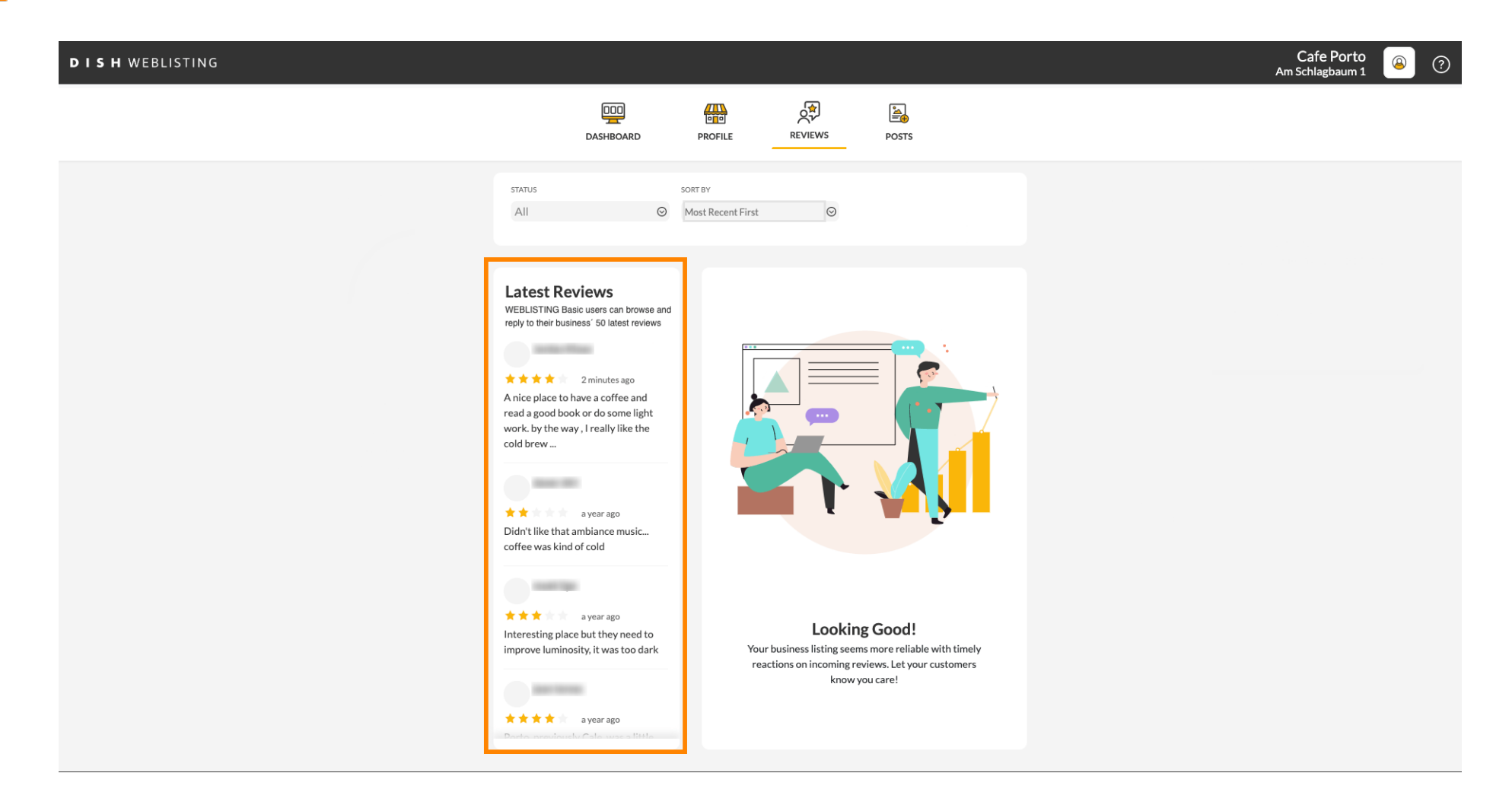

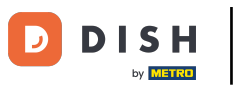

# • Kliknite na recenziju na koju želite odgovoriti.

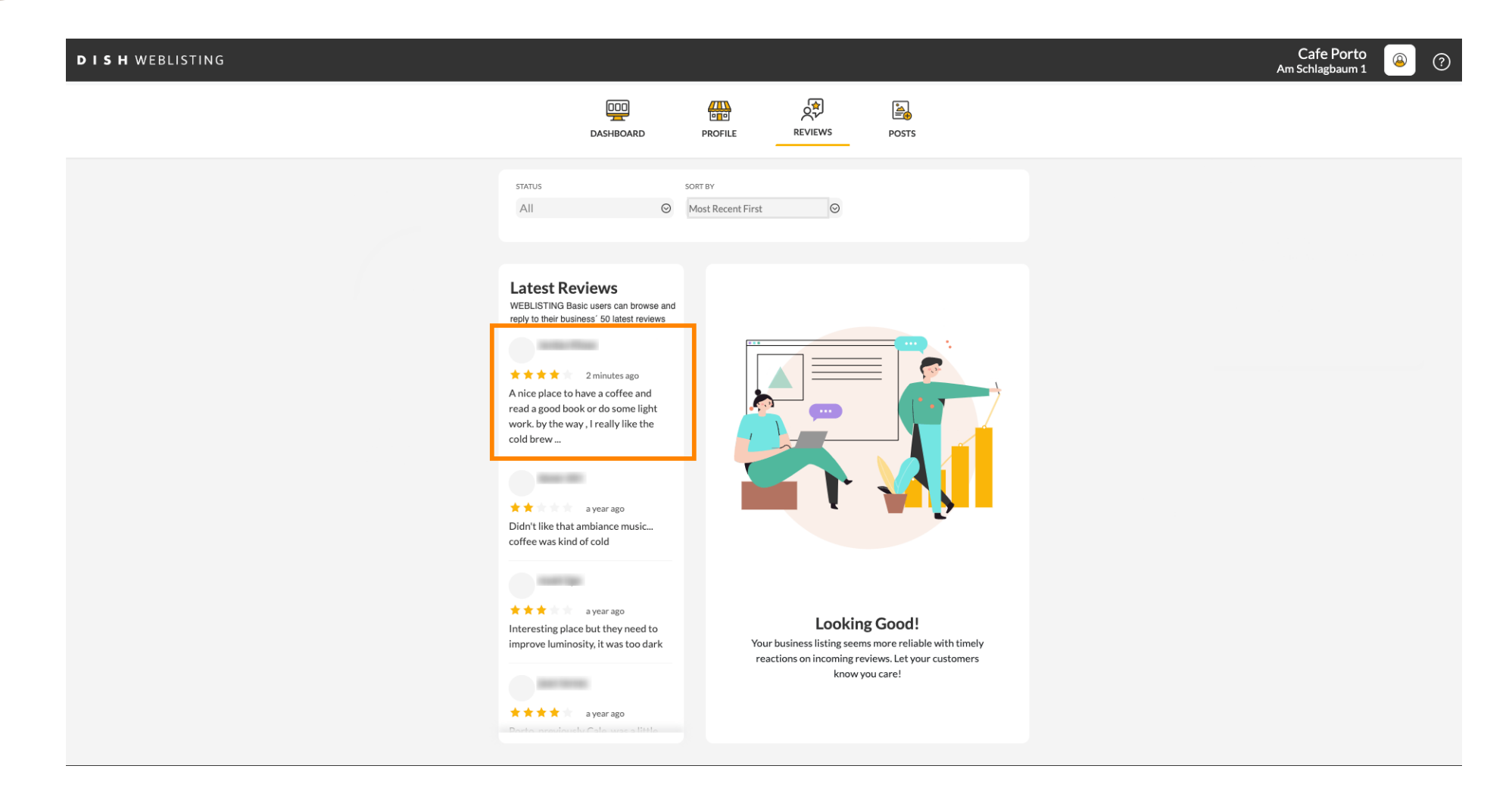

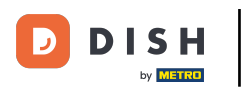

#### Pojavit će se prozor s detaljima pregleda.

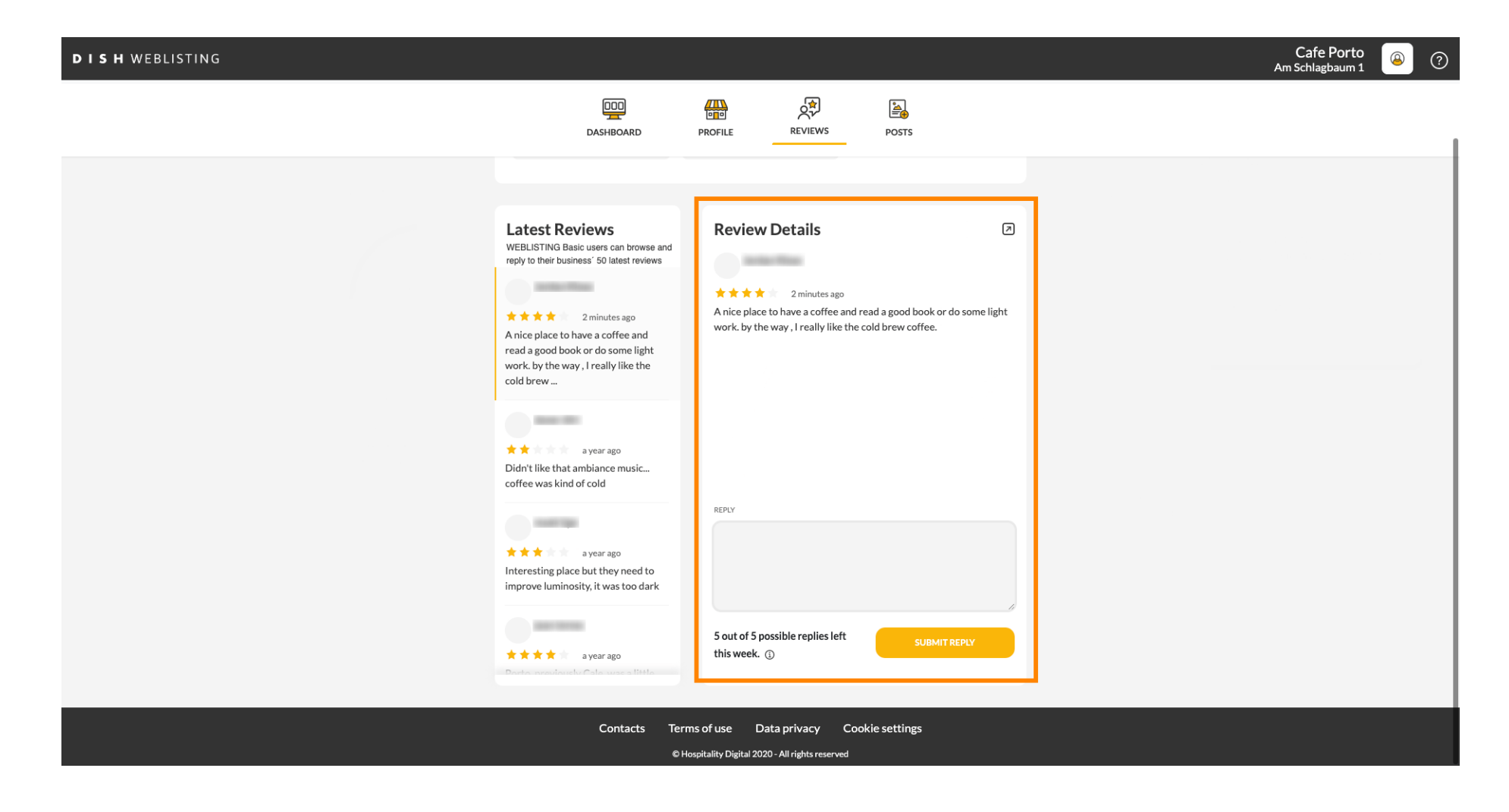

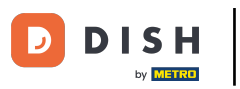

# • Kliknite na tekstualno polje da upišete svoj odgovor.

| DISH WEBLISTING |                                                                                                    |                                                                                                    | Cafe Porto 🗕 📀 📀 |
|-----------------|----------------------------------------------------------------------------------------------------|----------------------------------------------------------------------------------------------------|------------------|
|                 | DDD                                                                                                    | PROFILE REVIEWS POSTS                                                                                              |                  |
|                 | Latest Reviews<br>WEBLISTING Basic users can browse and<br>reply to their business' 50 latest reviews                                            | Review Details                                                                                                    |                  |
|                 | ★★★★ 2 minutes ago<br>A nice place to have a coffee and<br>read a good book or do some light<br>work. by the way, I really like the<br>cold brew | A nice place to have a coffee and read a good book or do som work. by the way, I really like the cold brew coffee. | me light         |
|                 | ★ ★ a year ago<br>Didn't like that ambiance music<br>coffee was kind of cold                                                                     | REPLY                                                                                                    |                  |
|                 | ★★★ a year ago<br>Interesting place but they need to<br>improve luminosity, it was too dark                                                      | 1                                                                                                    | A                |
|                 | * * * * a year ago<br>Doote noon involv Cale noon a titele                                                                                       | 5 out of 5 possible replies left SUBMIT REPLY<br>this week. ①                                                      |                  |
|                 | Contacts left<br>©H                                                                                                    | Hospitality Digital 2020 - All rights reserved                                                                     |                  |

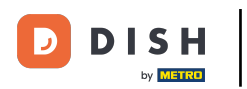

# • Kliknite na POŠALJI ODGOVOR kako biste objavili svoj odgovor.

| DISH WEBLISTING |                                                                                                    |                                                                                                    |         | Cafe Porto<br>Am Schlagbaum 1 | ? |
|-----------------|----------------------------------------------------------------------------------------------------|----------------------------------------------------------------------------------------------------|---------|-------------------------------|---|
|                 | DDD                                                                                                    | PROFILE REVIEWS POSTS                                                                                                    |         |                               |   |
|                 | Latest Reviews         WEBLISTING Basic users can browse and reply to their business' 50 latest reviews         ★★★★       3 minutes ago         A nice place to have a coffee and read a good book or do some light work. by the way, I really like the cold brew | Review Details<br>a minutes ago<br>A nice place to have a coffee and read a good book or do some<br>work. by the way, I really like the cold brew coffee. | e light |                               |   |
|                 | <ul> <li>★★ a year ago</li> <li>Didn't like that ambiance music<br/>coffee was kind of cold</li> <li>★★★ a year ago</li> <li>Interesting place but they need to<br/>improve luminosity, it was too dark</li> </ul>                                                 | REPLY<br>Dear ,<br>thank you for the review. See you soon again !<br>Your Cafe Porto Team<br>5 out of 5 possible replies left                             | ~       |                               |   |
|                 | A year ago                                                                                                    | sout of 3 possible replies left<br>this week. (2)<br>ms of use Data privacy Cookie settings<br>lospitality Digital 2020 - All rights reserved             |         |                               |   |

#### To je to, vaš će odgovor biti vidljiv na google stranici za recenzije

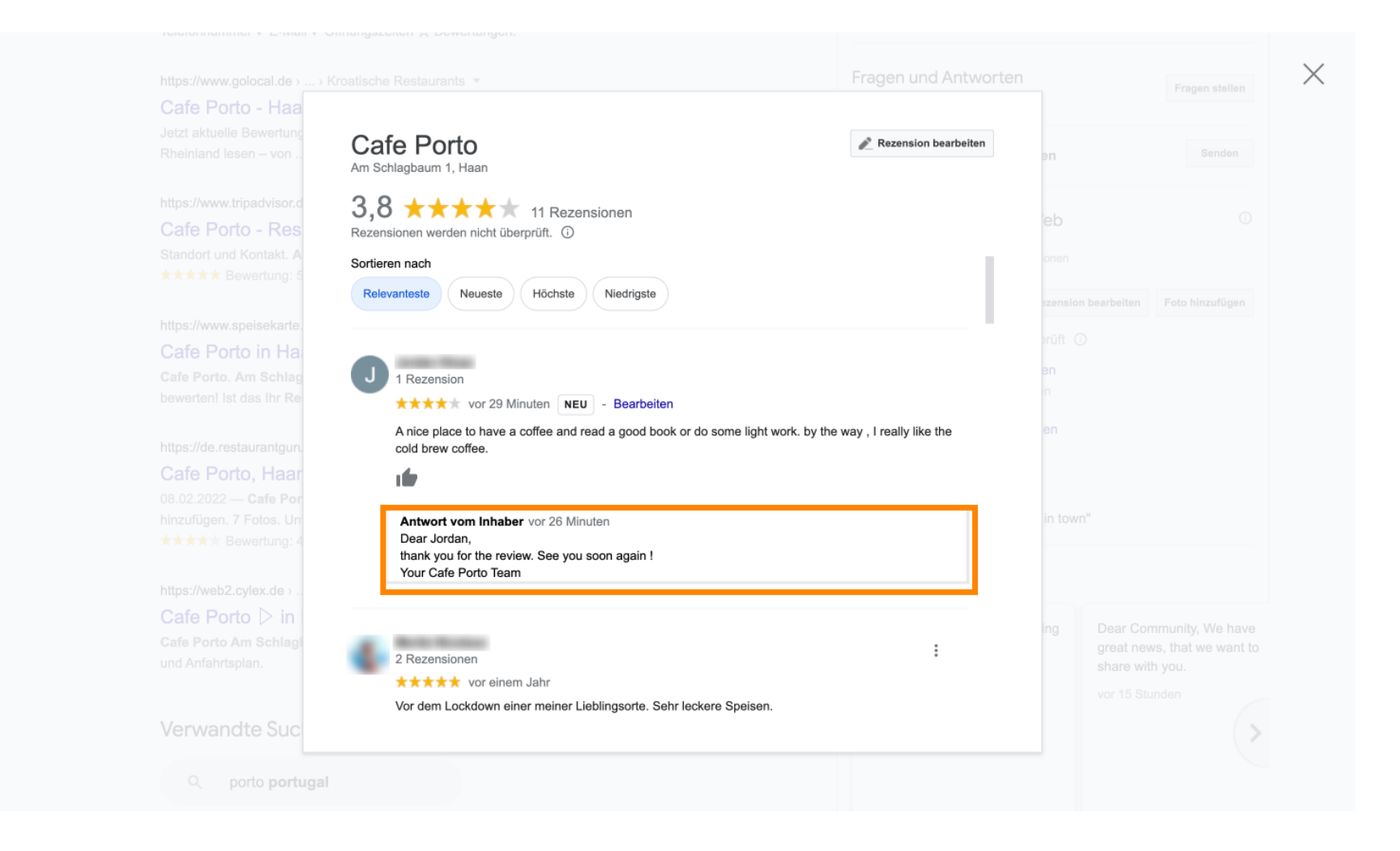

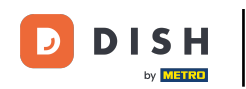

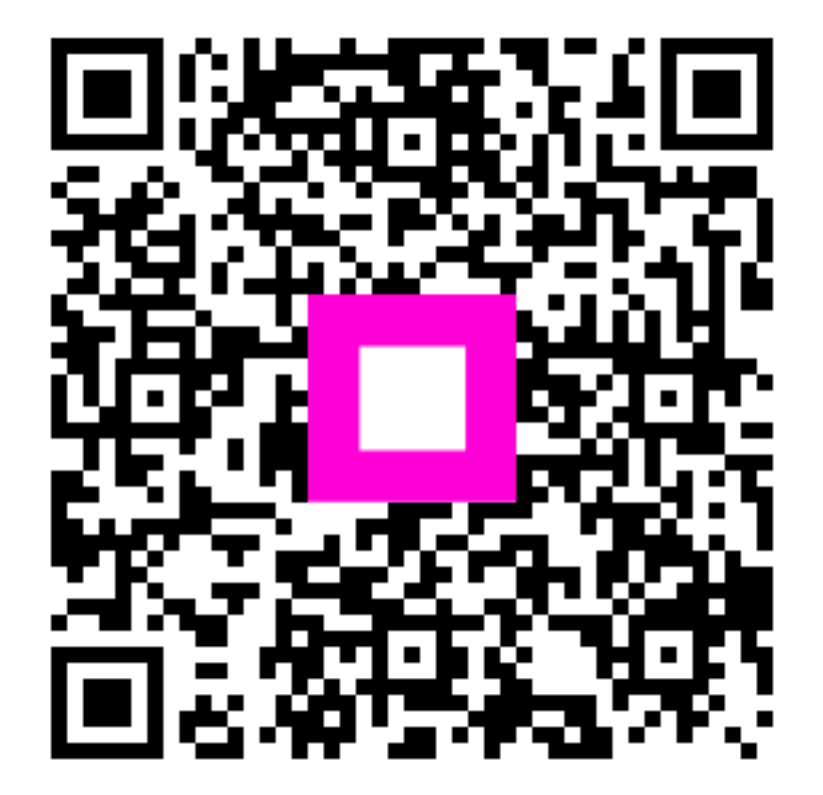

Skenirajte za odlazak na interaktivni player